# **TP module compétences informationnelles (TIPE)**

Objectifs :

- apprendre à exploiter les ressources du CDI et de la BU Paul Sabatier(UT3)
- apprendre à référencer des sources

### <mark>A- Les ressources du CDI</mark> :

Depuis l'ENT du lycée, rubrique espace CDI :

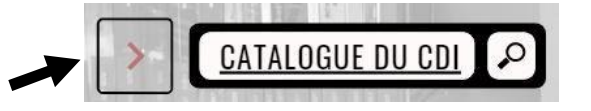

- 1. Dans la barre de recherche, inscrivez votre mot-clé et lancez votre recherche.
- 2. Parcourez la colonne de gauche « Affiner la recherche par » pour cibler les résultats.
- 3. Repérez les documents pertinents : noter les références dans le tableau ci-dessous ou créez un document numérique en utilisant l'outil de référencement :

Documents du CDI

## B- Les plateformes externes incontournables :

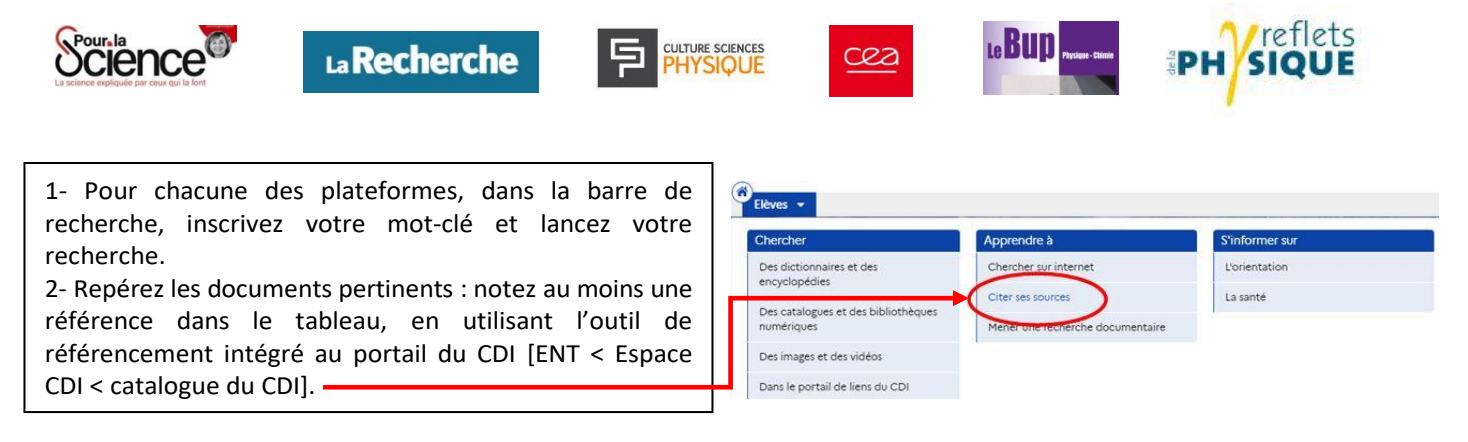

 Un document « Pour la science » (https://www.pourlascience.fr)

 Un document « La Recherche » (https://www.larecherche.fr)

 Un document « Culture sciences PHYSIQUE » (https://culturesciencesphysique.ens-lyon.fr)

 Un document « Cea » (https://www.cea.fr)

 Un document « Bupdoc » (https://bupdoc.udppc.asso.fr)

 Un document « Reflets de la physique» (https://www.refletsdelaphysique.fr)

Utilisez la base de données *Generalis* (Portail de la BU UT3 < documentation <ressources en ligne < bases de données < Generalis) pour trouver éventuellement la version numérique d'articles des revues *Pour Science et La Recherche*.

### C- Les ressources du réseau des bibliothèques universitaires :

La consultation de certaines ressources en ligne est soumise à authentification. Cela suppose au préalable l'activation d'un compte (voir infographie).

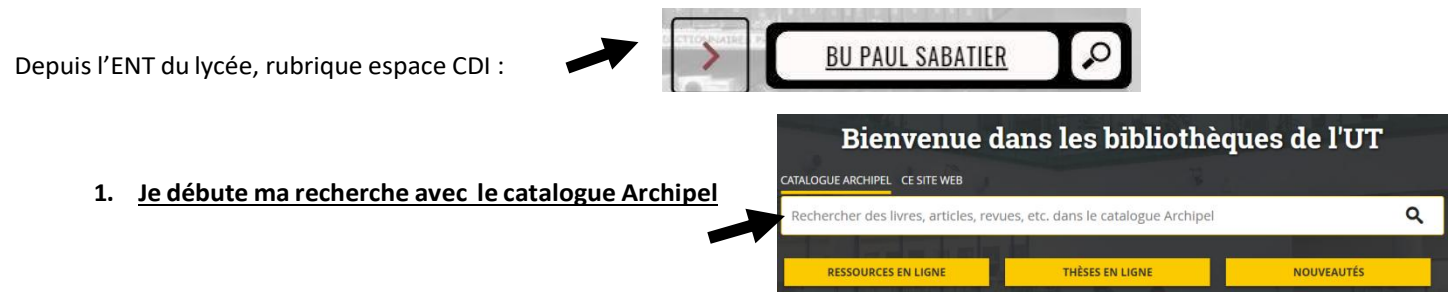

1.1 Dans la barre de recherche du catalogue Archipel, inscrivez votre mot-clé (français, puis anglais) et lancez votre recherche.

1.2 Parcourez la colonne de gauche « Affiner vos résultats » : cocher « Accès en ligne » (pour sélectionner les ressources numériques).

1.3 Repérez les documents pertinents : notez leurs références dans le tableau ci-dessous ou dans le document numérique déjà créé en utilisant l'outil de référencement, (MLA 8ème édition) :

| Documents issus du catalogue Archipel |  |
|---------------------------------------|--|
|                                       |  |
|                                       |  |

CITATIO

#### 2. Je reviens à la page d'accueil de la BU :

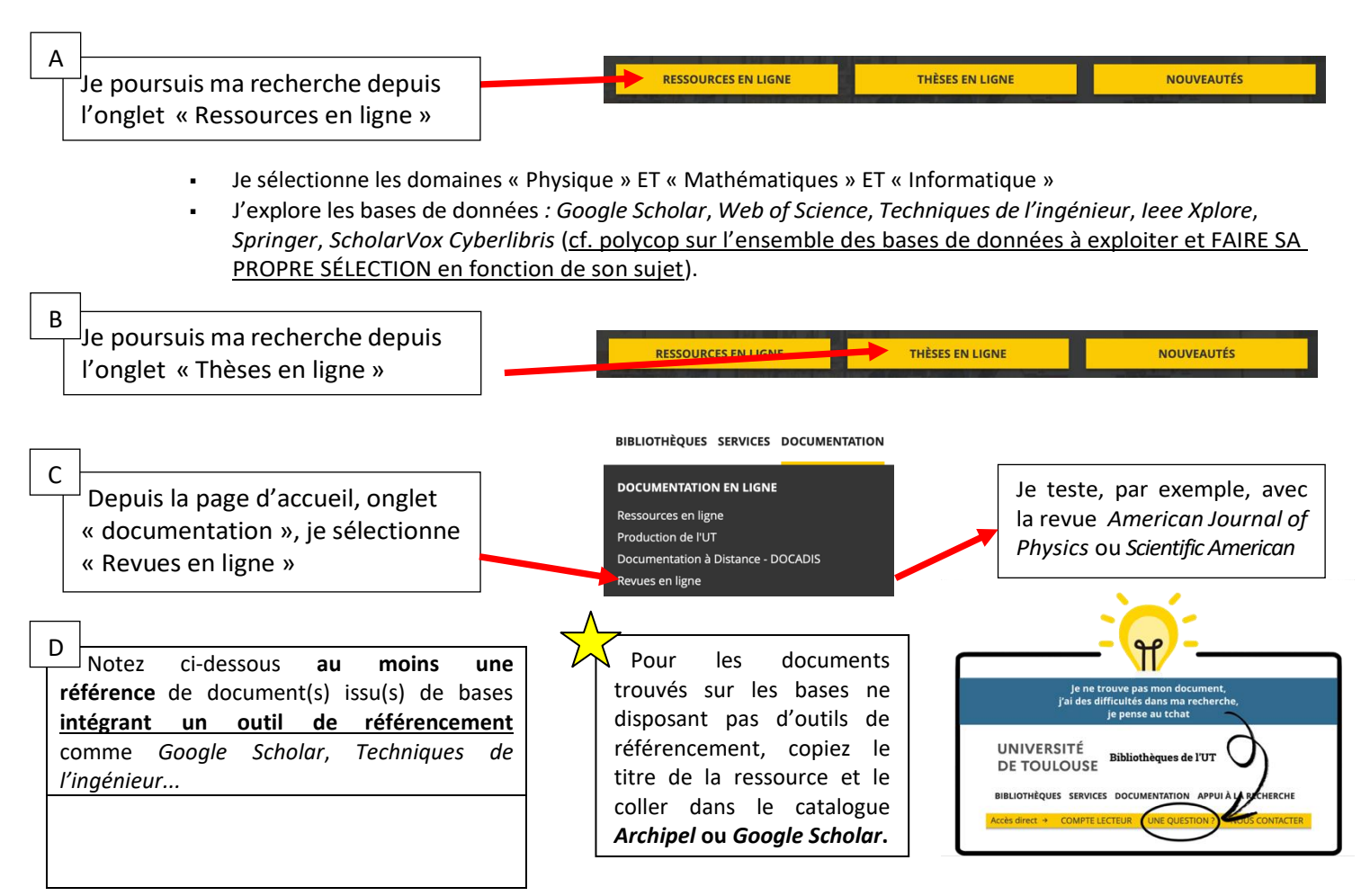